附件 4

# 南京纳源通信技术有

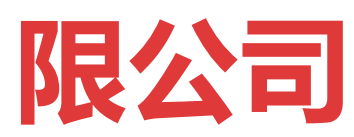

纳源零信任网关

用户手册

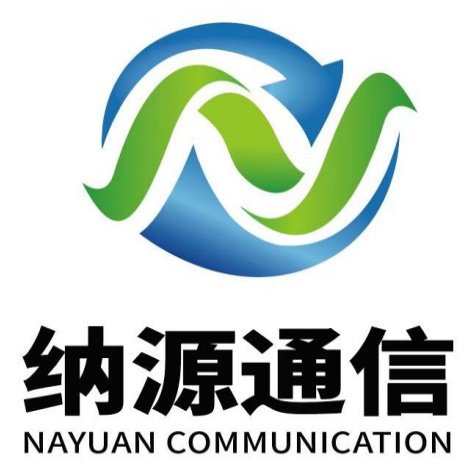

南京纳源通信技术有限公司

# 目录

| <u>1. 系统登录</u>         |
|------------------------|
| 2 概约                   |
| <u>2.</u> <u>19493</u> |
| <u>3.</u> <u>用户管理</u>  |
| <b>3.1. 在线用户</b>       |
| <b>3.2. 用户组</b>        |
| <b>3.2.1</b> . 添加用户 10 |
| 3.2.2. 用户注册            |
| <u>4. 资产管理 14</u>      |
| <b>4.1. 资产组</b>        |
| <b>4.1.1. 添加资产</b> 16  |
| <b>4.2. 应用标签</b> 20    |
| <b>4.3. 应用负载</b> 20    |
| <b>4.4. 应用 SSO</b>     |
| <u>5.</u> <u>规则管理</u>  |
| <u>6.</u> 认证配置         |
| <b>6.1. 认证策略</b>       |

| 6.1.1. 添加策略           | 26        |
|-----------------------|-----------|
| 6.2. 认证模块             | 27        |
| <u>7.</u> <b>审计日志</b> | <u>35</u> |
| 7.1. 应用日志             | 35        |
| 7.2. 系统日志             | 35        |
| 7.3. 告警日志             | 36        |
| 8. 安全策略               | <u>37</u> |
| 8.1. WEB 安全策略         | 37        |
| 8.1.1. 水印设置           | 37        |
| 8.1.2. 功能限制           | 37        |
| 8.1.3. 敏感数据           | 38        |
| 8.2. 客户端安全策略          | 42        |
| 8.2.1. 补丁检测           | 42        |
| 8.2.2. 进程检测           | 43        |
| 8.2.3. 端口检测           | 43        |
| 9. 系统管理               | <u>44</u> |
| 9.1. 系统信息             | 44        |
| 9.1.1. 授权信息           | 44        |
| 9.1.2. 域名设置           | 45        |

| 9.2.   | <b>系统软件</b>     |
|--------|-----------------|
| 9.2.1. | 客户端             |
| 9.2.2. | <b>SDPAGENT</b> |
| 9.3.   | 网络配置            |
| 9.3.1. | IP 配置           |
| 9.3.2. | 路由配置            |
| 9.3.3. | DNS 配置          |
| 9.3.4. | <b>网络调试</b> 48  |
| 9.4.   | <b>通知配置</b>     |
| 9.4.1. | 短信              |
| 9.4.2. | 邮件              |
| 9.4.3. | <b>SYSLOG</b>   |
| 9.5.   | <b>系统配置</b>     |
| 9.5.1. | <b>时间设置</b> 51  |
| 9.5.2. | 超时设置            |
| 9.5.3. | 系统服务 52         |
| 9.5.4. | 配置备份 53         |
| 9.5.5. | 系统升级 53         |
| 9.6.   | <b>系统控制</b>     |

# 1. 系统登录

纳源零信任网关采用 B/S 架构管理, 在浏览器中输入 https://IP:3001 访问 系统登录界面, 默认账号/密码: admin/safetybase, 登录界面如图所示:

| SAFETY:奉信任安全访问                                                                |
|-------------------------------------------------------------------------------|
| <b>您好,<br/>欢迎访问SAFETY</b><br>* <b>用户名</b><br>请输入用户名<br>* <b>密码</b><br>(请金入那码) |
| ■ 兼<br>収納器編進度整理术和商公司                                                          |

注: 首次登录请务必修改初始化密码。

# 2. 概览

展示系统的基本信息,访问统计及趋势,如图所示:

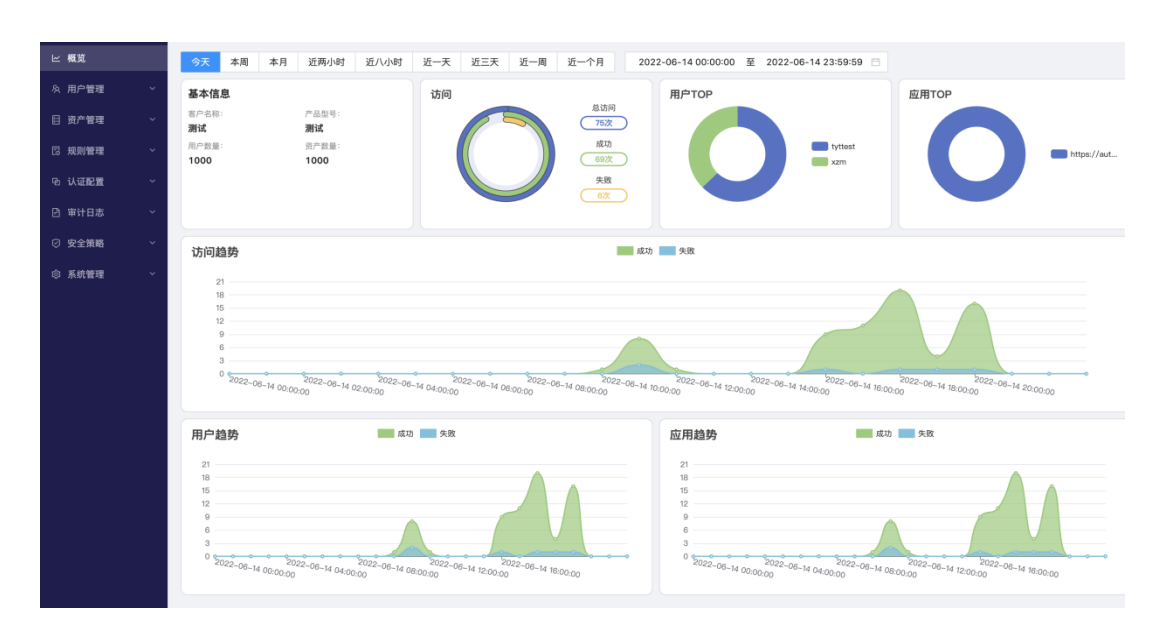

- o 基本信息:显示客户名称、产品型号、授权用户及资产数量;
- o 访问:统计访问总计及成功/失败总数;
- 用户 TOP: 统计用户访问 TOP10;
- 应用 TOP:统计被访问应用 TOP10;
- o 访问趋势:展示访问成功/失败趋势;
- o 用户趋势:展示用户访问成功/失败趋势;
- o 应用趋势:展示被访问应用成功/失败趋势;

# 3. 用户管理

### 3.1. 在线用户

展示当前在线用户,如图所示:

|        | _ |                                                                                                    |           |         |              |                    |      |                     |                     |           |
|--------|---|----------------------------------------------------------------------------------------------------|-----------|---------|--------------|--------------------|------|---------------------|---------------------|-----------|
| ビ 概览   |   | 请输入月                                                                                                    | 1户名/姓名/用户 | IP      | Q            |                    |      |                     |                     |           |
| 灸 用户管理 | ^ | in the second second se |           |         |              | <b>m</b> + 10      |      |                     |                     |           |
| 在线用户   |   | 13-1                                                                                                    | · 用户名     | 姓名      | 登录IP         | 客尸竭                | 认证方式 | 登录时间                | 最后沽跌时间              | 操作        |
| 用户组    |   | 1                                                                                                    | win01     | win01   | 180.160.1.1  | sTrust for Windows | 本地   | 2022-06-13 21:22:46 | 2022-06-14 21:08:48 | 强制下线      |
| 目 资产管理 | ~ | 2                                                                                                    | tyttest   | tyttest | 192.168.2.10 | sTrust for macOS   | 本地   | 2022-06-14 20:04:03 | 2022-06-14 20:04:04 | 强制下线      |
| 🛛 规则管理 | ~ | 3                                                                                                    | tyttest   | tyttest | 192.168.2.10 | sTrust for macOS   | 本地   | 2022-06-14 20:12:01 | 2022-06-14 20:12:02 | 强制下线      |
| 电 认证配置 | ~ | 4                                                                                                    | tyttest   | tyttest | 192.168.2.10 | sTrust for macOS   | 本地   | 2022-06-14 20:11:38 | 2022-06-14 20:11:38 | 强制下线      |
| 🖻 审计日志 | ~ | 5                                                                                                    | tyttest   | tyttest | 192.168.2.10 | sTrust for macOS   | 本地   | 2022-06-14 20:06:12 | 2022-06-14 20:10:12 | 强制下线      |
| ② 安全策略 | ~ | 6                                                                                                    | tyttest   | tyttest | 192.168.2.10 | sTrust for macOS   | 本地   | 2022-06-14 20:14:22 | 2022-06-14 20:14:22 | 强制下线      |
| ◎ 系统管理 | ~ | 7                                                                                                    | tyttest   | tyttest | 192.168.2.10 | sTrust for macOS   | 本地   | 2022-06-14 20:10:27 | 2022-06-14 20:10:27 | 强制下线      |
|        |   | 8                                                                                                    | tyttest   | tyttest | 192.168.2.10 | sTrust for macOS   | 本地   | 2022-06-14 19:59:44 | 2022-06-14 20:00:45 | 强制下线      |
|        |   | 9                                                                                                    | tyttest   | tyttest | 192.168.2.10 | sTrust for macOS   | 本地   | 2022-06-14 20:12:41 | 2022-06-14 20:12:41 | 强制下线      |
|        |   |                                                                                                    |           |         |              |                    |      |                     |                     | 共9条 < 1 > |
|        |   |                                                                                                    |           |         |              |                    |      |                     |                     |           |
|        |   |                                                                                                    |           |         |              |                    |      |                     |                     |           |
|        |   |                                                                                                    |           |         |              |                    |      |                     |                     |           |
|        |   |                                                                                                    |           |         |              |                    |      |                     |                     |           |
|        |   |                                                                                                    |           |         |              |                    |      |                     |                     |           |
|        |   |                                                                                                    |           |         |              |                    |      |                     |                     |           |

o 强制下线:中断当前登录的用户,可批量选择强制下线;

### 3.2. 用户组

管理用户及用户组,如图所示:

| 应 概览       | 请输入用户组名称        | 请输入用户名 | 或者姓名      | Q          |       |             |              |             | 发送弱   | 证信息   | 1              | 励用户          |
|------------|-----------------|--------|-----------|------------|-------|-------------|--------------|-------------|-------|-------|----------------|--------------|
| 灸用户管理 へ    | ✓ 组织架构          |        | meet      |            | 40.77 | 7.40        | 1 TOTAL      |             | 44.00 | 49.00 |                |              |
| 在线用户       | > 用户组           | 译写     | 用户名       | 姓名         | 単応本目  | 于신          | 认证策略         | 最后宜求时间      | 状态    | 细阳    |                |              |
| 用户组        | 测试组-勿删          | 1      | test      | test       |       | 15618003843 | 默认策略         | 2022-06-06  | 启用    | 编辑    | 停用             | 删除           |
| 目 资产管理 🗸 🗸 | 测试组2            | 2      | user100   | user100    |       |             | 默认策略         |             | 启用    | 编辑    | 停用             | 删除           |
| □ 和印度和 >   | self_test       | 3      | user1000  | user1000   |       |             | 默认策略         |             | 启用    | 编辑    | 停用             | 删除           |
|            | > 古祖今?<br>测试403 | 4      | user1001  | user1001   |       |             | 默认策略         |             | 启用    | 编辑    | 停用             | 删除           |
| • 认证配置 ·   | 测试组4            |        |           |            |       |             | max i datade |             | ė.m   | 40+8  | <i>(1</i> 7 CD | mino         |
| 审计日志 ~     | 测试组5            | ь      | user 1002 | user 1002  |       |             | 派认识暗         |             | 1576  | MB 94 | 19713          | THE R. P.    |
| ⑦ 安全策略 ∨   | 测试组6            | 6      | user1003  | user1003   |       |             | 默认策略         |             | 启用    | 编辑    | 停用             | 删除           |
| ◎ 系统管理 ~   | 测试组7            | 7      | user1004  | user1004   |       |             | 默认策略         |             | 启用    | 编辑    | 停用             | 删除           |
|            | 测试组8            | 8      | user1005  | user1005   |       |             | 默认策略         |             | 启用    | 编辑    | 停用             | 删除           |
|            | > 我们又赢了         | 9      | user1006  | user1006   |       |             | 默认策略         |             | 启用    | 编辑    | 停用             | 删除           |
|            | add1            | 10     | user1007  | user1007   |       |             | 肥けい病態        |             | ės    | 编辑    | 体田             | #(20         |
|            | ADuser          |        | 43011007  | disci 1007 |       |             | BA WARKED    |             | 8470  | 2010  | 1770           | and how      |
|            | People          |        |           |            |       |             |              |             |       |       |                |              |
|            | Windows测试组      |        |           |            |       |             |              |             |       |       |                |              |
|            |                 |        |           |            |       |             |              |             |       |       |                |              |
|            |                 |        |           |            |       |             |              |             |       |       |                |              |
|            | + 添加用户组         |        |           |            |       |             | 共 493        | 33条 < 1 2 3 | 4 5   | 494   | > 10           | <b>条/页</b> ∨ |
|            |                 |        |           |            |       |             |              |             |       |       |                |              |

o 添加用户组:可在当前选择组下添加用户组,用户组支持多级管理;

• 导入导出:点击组织架构导入图标,可批量导入/导出及自动同步其他 认证系统用户;

♦ 用户导入:根据下载模板批量导入用户信息,如图所示:

| 导入导出                     |              | × |
|--------------------------|--------------|---|
| 用户导入  用户导出  AD域/LDAP<br> | 钉钉 企业微信 导入记录 |   |
| * 上传文件: 土 选择文件           | 下载模版         |   |
|                          | 取消导入         |   |

◆ 用户导出:选择字段及用户组导出用户信息,如图所示:

| 导入导出  |                          |          |       |        |          | Х  |
|-------|--------------------------|----------|-------|--------|----------|----|
| 用户导入  | 用户导出                     | AD域/LDAP | 钉钉    | 企业微信   | 导入记录     |    |
| * 导出与 | 字段: ✔ 全选<br>✔ 手机<br>✔ 高级 |          | ✔ 所属组 | ✔ 认证策■ | <u>8</u> |    |
| 选择用户  | 9组: 组织势                  | R构 ×     |       |        |          |    |
|       |                          |          |       |        | 取消       | 导出 |

◇ AD 域/LDAP:选择认证模块同步用户信息及自动同步周期,

如图所示:

| 导入导出                                        | ×    |
|---------------------------------------------|------|
| 用户导入 用户导出 <mark>AD域/LDAP</mark> 钉钉 企业微信<br> | 导入记录 |
| 认证模块选择: LDAP认证 × AD域认证 ×                    |      |
| 自动同步: 🔽 启用 24 (小时)                          |      |
|                                             | 取消保存 |

◆ 钉钉:根据钉钉认证模块配置同步用户信息及自动同步周期,

如图所示:

| 导入导出 |          |          |      |      |      | ×  |
|------|----------|----------|------|------|------|----|
| 用户导入 | 用户导出     | AD域/LDAP | 钉钉   | 企业微信 | 导入记录 |    |
| 自动[  | 同步: 🔽 启用 | 24       | (小时) |      |      |    |
|      |          |          |      |      | 取消   | 保存 |

◆ 企业微信:根据企业微信认证模块配置同步用户信息及自动同

步周期,如图所示:

| 导入导出 |          |          |      |      |      | ×  |
|------|----------|----------|------|------|------|----|
| 用户导入 | 用户导出     | AD域/LDAP | 钉钉   | 企业微信 | 导入记录 |    |
| 自动   | 同步: 🔽 启用 | 24       | (小时) |      |      |    |
|      |          |          |      |      | 取消   | 保存 |

◆ 导入记录:展示近20条导入用户信息日志,如图所示:

| 导入导出      |            |          |          |         |         | > |
|-----------|------------|----------|----------|---------|---------|---|
| 用户导入      | 用户导出       | AD域/LDAP | 钉钉       | 企业微信    | 导入记录    |   |
| 当前页面只展    | 示近 20 条记   | 录,更多记录请郅 | 1)审计日志 > | > 系统日志查 | 适看。     |   |
| 时间        |            | 导入方式     | 详情       |         |         |   |
| 2022-06-1 | 0 17:51:20 | 文件       | 文件导      | 入失败,    |         |   |
| 2022-06-1 | 0 17:51:19 | 文件       | 文件导      | 入失败,    |         |   |
| 2022-06-1 | 0 17:51:18 | 文件       | 文件导      | 入失败,    |         |   |
| 2022-06-1 | 0 17:51:17 | 文件       | 文件导      | 入失败,    |         |   |
| 2022-06-1 | 0 17:51:17 | 文件       | 文件导      | 入失败,    |         |   |
|           |            |          |          | 共 9     | 条 < 1 2 | > |

### 3.2.1. 添加用户

添加用户及相关配置,如图所示:

| 添加用户        |        |  |     | ×  |
|-------------|--------|--|-----|----|
| 基本信息 高级<br> | 选项     |  |     |    |
| * 用户名:      |        |  |     |    |
| * 姓名:       |        |  |     |    |
| * 密码:       |        |  | Ø   |    |
| * 确认密码:     |        |  | Ø   |    |
| 邮箱:         |        |  |     |    |
| 手机:         |        |  |     |    |
| * 所属组:      | 组织架构 × |  |     |    |
| 认证策略:       | 默认策略   |  | ~   |    |
|             |        |  |     |    |
|             |        |  | 取 消 | 确定 |

• 用户名:配置用户登录用户名,添加后默认不可编辑,从钉钉及企业微信导入用户名可编辑;

• 姓名: 配置用户登录姓名,本地用户默认可编辑,从其他认证系统导入 姓名不可编辑;

o 密码: 配置用户登录密码, 密码策略遵循本地认证模块的密码策略;

o 确认密码:确认用户登录密码;

o 邮箱: 配置用户邮箱;

• 手机: 配置用户手机号码;

- o 所属组: 配置用户所属组, 用户可以属于多个组;
- o 认证策略:配置用户认证策略;

| 添加用户                                                         | Х  |
|--------------------------------------------------------------|----|
| 基本信息 高级选项                                                    |    |
| 登录方式: 不限制 🗸                                                  |    |
| 登录地区:                                                        |    |
| 登录IP:                                                        |    |
| 登录系统: 自动识别 > 请输入HostName 🕀                                   |    |
| WEB安全策略: 🗹 启用         客户端安全策略: 🗌 启用                          |    |
| 登录时间: 启用                                                     |    |
| ■ 允许登录   禁止登录   清空选择                                         |    |
| 周一<br>周二<br>周三<br>周四<br>周五                                   |    |
| 周六<br>周日<br>0 1 2 3 4 5 6 7 8 9 1011121314151617181920212223 |    |
| 取消                                                           | 角定 |

- o 登录方式:配置用户登录方式,默认为不限制;
  - ◇ 只允许 WEB 登录:只允许用户登录 WEB 门户,不允许通过客 户端登录;
  - ◆ 强制客户端登录:强制用户只能通过客户端登录,不允许直接
     登录门户;

- o 登录地区:限制用户登录地区;
- o 登录 IP: 限制用户登录 IP;
- o 登录系统:限制用户登录终端,默认为自动识别;
  - ◇ 不限制:不限制用户登录终端数量;
  - ◆ 自动识别:给予用户一台终端登录名额,并自动识别其终端信
     息;
  - ◆ 其他: 给予用户一台终端登录名额,并限制其终端系统类型与
     HOSTNAME; 、

• WEB 安全策略:配置用户是否启用 WEB 安全策略,策略遵循安全策略中的 WEB 安全策略配置;

• 客户端安全策略:配置用户是否启用客户端安全策略,策略遵循安全策 略中的客户端安全策略配置;

o 登录时间:配置用户允许与禁止的访问时间。

#### 3.2.2. 用户注册

【发送验证信息】中可通过邮件发送或生成用户客户端注册码,如图所示:

| 发送验证信息  |      | Х      |
|---------|------|--------|
| 发送方式:   | 邮件   | $\vee$ |
|         | 邮件   |        |
| ^ 友达刈家: | 生成文本 |        |
|         | 取消   | 确定     |

o 邮件发送:选择用户及用户组发送其客户端注册码;

• 生成文本: 生成用户客户端注册码, 如图所示:

| 客户端证书绑定码                                                                                                    | Х                       |
|----------------------------------------------------------------------------------------------------|-------------------------|
| QSEGH66c867fLQDzEiOW4U4Yqscd3dySoqOa6go9BbY5Dyoliu5SNG<br>L7IJvQF0xUiARJ3MbNHGHzKWTzDZOM9Yn4jLUxySdbquToaqDyigyE<br>N0VvDXQ6b74TCw6NpZY/I+XIRKCiaB6aU99kNxrF0ctohpfxQHmr1n9<br>zKee2GIRYJ9eFzr6U65CvMMyPQOmlwVhiusjYJ+/Xw5BqE7+4ySj7Wj<br>6oxfcDXfiwbLOhwpsxqgP/qVhq6VUBCnSglSas+4iij2bMoAa6OnIZn1G<br>FsIkGS0/kb7J7z2dIve5M7U9kKgjjTeWcBJ9pFjKBh8rqnzwFeeDI6q7B4<br>Ydiw== | 3s<br>1<br>K<br>V<br>€C |
| 确 5                                                                                                    | Ē                       |

# 4. 资产管理

# 4.1. 资产组

管理资产及资产组,如图所示:

| ビ 概覧   |   | 请输入资产组名称 Q           | 请输入  | Q             |               |                |                   |            | 添加资产      |
|--------|---|----------------------|------|---------------|---------------|----------------|-------------------|------------|-----------|
| A)用户管理 | ~ | ✓ 默认组                |      | 10            | 10.00         | 100            | 100 vir. 400 1.45 |            | 18.10     |
| 目 资产管理 | ^ | assets_group1        | 1975 | 页广省称          | 東广ド           | 现台             | 如广播处              | SDPARA     | 17F       |
| 资产组    |   | assets_test          | 1    | 192.168.1.173 | 192.168.1.173 | blj.logbase.cn |                   | 未启用        | 编辑 删除     |
| 应用标签   |   | 资产组                  | 2    | 220           | 192.168.1.220 | 220.logbase.cn |                   | 未启用        | 编辑 删除     |
| 应用负载   |   | 测试组2tyt              | 3    | 数据库审计         | 192.168.1.235 | 235.logbase.cn | 数据库审计             | 未启用        | 编辑 删除     |
| 应用SSO  |   | 组1                   | 4    | 231           | 192.168.1.231 | 231.logbase.cn |                   | 未启用        | 编辑 删除     |
| 🛛 規则管理 | ~ | 组2                   | 5    | 189           | 192.168.1.189 |                |                   | 未启用        | 编辑 删除     |
| ④ 认证配置 | ~ | 测试001<br>test filter | 6    | 192.168.1.230 | 192.168.1.230 | 230.logbase.cn | 192.168.1.230     | 未启用        | 编辑剧除      |
| 🖻 审计日志 | ~ |                      | 7    | 192.168.1.177 | 192.168.1.177 | 177.logbase.cn |                   | 未启用        | 编辑 删除     |
| ② 安全策略 | ~ |                      | 8    | 40            | 192.168.1.40  | 40.logbase.cn  |                   | 未启用        | 编辑 删除     |
| ◎ 系统管理 | ~ |                      | 9    | 212           | 192.168.1.212 | 212.logbase.cn |                   | 未启用        | 编辑删除      |
|        |   |                      | 10   | 249           | 192.168.1.249 | 249.logbase.cn |                   | 未启用        | 编辑 删除     |
|        |   |                      |      |               |               |                |                   |            |           |
|        |   |                      |      |               |               |                |                   |            |           |
|        |   |                      |      |               |               |                |                   |            |           |
|        |   |                      |      |               |               |                |                   |            |           |
|        |   | + 添加资产组              |      |               |               |                |                   | 共 18 条 < 1 | 2 > 10条/页 |

o 添加资产组:可在当前选择组下添加资产组,资产组支持多级管理;

o 导入导出:点击默认组导入图标,可批量导入/导出资产信息;

◆ 资产导入:根据下载模板批量导入资产信息,如图所示:

| 导入导出                 | X    |
|----------------------|------|
| 资产导入  资产导出  导入记录<br> |      |
| * 上传文件:              | 下载模版 |
|                      | 取消导入 |

#### ◇ 资产导出:选择资产组导出资产信息,如图所示:

| 导入导出           | Х |
|----------------|---|
| 资产导入 资产导出 导入记录 |   |
| * 选择资产组: 默认组 × |   |
| 取消导            | 出 |

| 导入导出                |        |                          | Х |
|---------------------|--------|--------------------------|---|
| 资产导入 资产导出           | 导入记录   |                          |   |
| 当前页面只展示近 20 条记录,    | 更多记录请到 | 审计日志 > 系统日志查看。           |   |
| 时间                  | 导入方式   | 详情                       |   |
| 2022-06-10 11:28:41 | 文件     | 导入CSV成功,共导入42个,netfilter |   |
| 2022-06-10 11:28:26 | 文件     | 导入CSV成功,共导入42个,netfilter |   |
| 2022-06-10 11:24:50 | 文件     | 导入CSV成功,共导入42个,netfilter |   |
| 2022-06-10 11:20:13 | 文件     | 导入CSV成功,共导入42个,netfilter |   |
| 2022-06-10 11:19:07 | 文件     | 导入CSV成功,共导入42个,netfilter |   |
|                     |        | 共 20 条 ( 1 2 3 4 >       |   |

◆ 导入记录:展示近 20 条导入资产信息日志,如图所示:

#### 4.1.1. 添加资产

添加资产及相关配置,如图所示:

| 本信息  应用 | 配置  账号配置 | i 访问关系 |    |             |
|---------|----------|--------|----|-------------|
| * 资产名称: |          |        |    |             |
| *资产IP:  |          |        |    |             |
| 资产描述:   |          |        |    |             |
| SDP控制:  | 自动检测     |        |    | $\vee$      |
| 域名:     |          |        |    | .logbase.cn |
| 证书:     | 公钥       | 土 点击上传 | 私钥 | 土 点击上传      |
| 所属组:    | 默认组      |        |    | V           |
|         |          |        |    |             |

- o 资产名称:配置资产名称;
- o 资产 IP: 配置资产 IP;
- o 资产描述:配置资产描述;

• SDP 控制:远程控制 SDPAgent, SDPAgent 启用后默认将拒绝所有 连接请求,并启用 SPA 认证机制;

- ◆ 自动检测:自动检测 SDPAgent 状态,并将检测到的状态显示
   在 SDP 状态中;
- ◇ 启用: 启用 SDPAgent, 启动成功 SDP 状态显示为正常;
- ◇ 不检测:不再检测 SDPAgent 状态,SDP 状态显示为未启用;
- o 域名:配置资产域名,添加WEB应用必须配置域名;
- o 证书:上传域名公钥及私钥;

o 所属组: 配置资产所属组, 只能属于一个资产组;

| 添加资产            |        |          |      | ×     |
|-----------------|--------|----------|------|-------|
| 基本信息  应用配置      | 账号配置   | 访问关系     |      |       |
| * 应用协议          | * 应用端口 | 应用名称     | 应用标签 | 操作    |
| TCP+UDP V       | 0      |          |      | 删除    |
| 网络代理<br>TCP+UDP | 80     |          |      | 删除    |
| WEB代理           |        | + 添加应用配置 |      |       |
| HTTP            |        |          |      |       |
| HTTPS           |        |          |      | 取消 确定 |

o 添加应用: 配置资产下相关应用;

o 应用协议:选择应用对应协议;

◇ 网络代理:客户端登录后可连接的网络应用;

♦ WEB 代理:需要通过域名访问的 WEB 应用;

o 应用端口:配置应用对应端口,网络代理应用可配置0代表所有端口;

• 应用名称:配置应用名称,应用在门户中以该名称,仅限 WEB 代理应用配置;

• 应用标签:配置应用标签,应用在门户中以标签分类展示,仅限 WEB 代理应用配置;

| 忝加资产                   |                  |       |             |    |
|------------------------|------------------|-------|-------------|----|
| 基本信息 应用面               | 2置  账号配置<br>———— | 访问关系  |             |    |
| * 账号                   | * 认证方式           |       | * 绑定应用      | 操作 |
| admin                  | 密码               | ***** | HTTP:80     | 删除 |
| admin<br>administrator | 无需密码             |       |             | 删除 |
| root                   |                  | + 添加账 | <b>长号配置</b> |    |
| SSO                    |                  |       |             |    |

o 添加账号:配置应用相关账号,仅限 WEB 代理应用配置;

• 账号:配置应用账号,SSO账号为当前登录用户账号;

o 认证方式: 配置应用账号密码, 如果不需要密码可以选择无需密码,

SSO 账号一般配置为无需密码;

o 绑定应用:配置应用账号绑定的 WEB 代理应用;

|           | 账号配置 访问     | 送系       |        |         |
|-----------|-------------|----------|--------|---------|
|           |             |          |        |         |
| * 协议      | * 来源IP      | * 来源端口   | * 目标端口 | 操作      |
| TCP+UDP V | 192.168.1.1 | 0        | 22     | 删除      |
| TCP+UDP   |             |          |        | 7717.4  |
| ТСР       | 192.168.1.2 | 0        | 443    | 删除      |
| UDP       |             | + 添加访问关系 |        |         |
|           |             |          |        |         |
|           |             |          |        | 取 消 确 定 |

o 添加访问关系: 配置该资产允许被访问的白名单 IP, 仅限于

SDPAgent 安装后生效;

o 协议:配置来源访问协议;

- o 来源 IP: 配置来源访问 IP;
- o 来源端口: 配置来源访问端口, 0为不限制;
- o 目标端口:访问该资产的目标端口,0为不限制;

#### 4.2. 应用标签

配置管理应用标签,门户中 WEB 应用以标签分组展示,便于应用分类查找,如图所示:

| 12 捕殺    |                 |     |    |        |               |           |             |
|----------|-----------------|-----|----|--------|---------------|-----------|-------------|
| E 19630  | 请输入标签名称         | ۹.  |    |        |               |           | 配置应用        |
| & 用户管理 ~ | 办公应用            |     |    |        |               |           |             |
| 目 资产管理 へ | 业务应用            | 2 0 | 序号 | 资产名称   | 资产IP          | 应用        | 操作          |
| 资产组      | test            |     | 1  | gitlab | 192.168.1.221 | HTTPS:80  | 删除          |
| 应用标签     | case            |     | 2  | gitlab | 192.168.1.221 | HTTP:180  | 删除          |
| 应用负载     | app_tag<br>日志审计 |     |    |        |               | 共 2 条 < 1 | > 10 条/页 >> |
| 应用SSO    |                 |     |    |        |               |           |             |
| □ 規則管理 ~ |                 |     |    |        |               |           |             |
| № 认证配置 ~ |                 |     |    |        |               |           |             |
| 日 审计日志 ~ |                 |     |    |        |               |           |             |
| ⊘ 安全策略 ~ |                 |     |    |        |               |           |             |
| ◎ 系统管理 ~ |                 |     |    |        |               |           |             |
|          |                 |     |    |        |               |           |             |
|          |                 |     |    |        |               |           |             |
|          |                 |     |    |        |               |           |             |
|          |                 |     |    |        |               |           |             |
|          |                 |     |    |        |               |           |             |
|          | + 添加应用标签        |     |    |        |               |           |             |

- o 添加应用标签:添加一个应用标签类型;
- o 配置应用:配置该标签下的应用,仅限 WEB 代理应用配置;

#### 4.3. 应用负载

配置 WEB 应用负载均衡,根据 ip-hash 算法进行轮询,如图所示:

| ビ 框覧   |   |              |         |                        |                |      |      |
|--------|---|--------------|---------|------------------------|----------------|------|------|
| 灸 用户管理 | ~ | 请输入负载名称/域名 Q | 添加应用负载  |                        | ×              |      | 添加负载 |
| 目 资产管理 | ^ | 序号 负载名称      | * 负载名称: | Test                   |                | 负载IP | 操作   |
| 资产组    |   |              | * 主城名:  | 231 (231.logbase.cn) V |                |      |      |
| 应用标签   |   |              | * 应用:   | HTTPS:443              |                |      |      |
| 应用负载   |   |              |         |                        |                |      |      |
| 应用SSO  |   |              | 负载IP:   | 192.168.1.232          | Θ              |      |      |
| 🛙 規则管理 | × |              |         | 192.168.1.233          | $\oplus \odot$ |      |      |
| 咍 认证配置 | × |              |         | 取 消                    | 确定             |      |      |
| 🕒 审计日志 | ~ |              |         |                        |                |      |      |
| ⊘ 安全策略 | × |              |         |                        |                |      |      |
| ◎ 系统管理 | v |              |         |                        |                |      |      |
|        |   |              |         |                        |                |      |      |
|        |   |              |         |                        |                |      |      |
|        |   |              |         |                        |                |      |      |
|        |   |              |         |                        |                |      |      |
|        |   |              |         |                        |                |      |      |
|        |   |              |         |                        |                |      |      |

- o 负载名称:配置应用负载名称;
- o 主域名:选择应用负载主域名;
- o 应用:选择应用协议;
- 负载 IP: 配置负载 IP;

# 4.4. 应用 SSO

配置 WEB 应用账号的单点登录, 如图所示:

| ビ 概覧   |     |       |        |                   |           |          |                                                                                                    | _                    |
|--------|-----|-------|--------|-------------------|-----------|----------|----------------------------------------------------------------------------------------------------|----------------------|
| 冬 用户管理 | ~   | 请输入配置 | (名称)现名 | ٩                 |           |          |                                                                                                    | 添加単点登录               |
| 目 资产管理 | ~   | 序号    | 配置名称   | 域名                | 应用        | SSO模式    | 信息                                                                                                   | 操作                   |
| 资产组    |     | 0.1   | 231    | 231.logbase.cn    | HTTPS:443 | Oauth2.0 | 公钥: zTVCmlqJDZuDBRPVrDJlKwiRPleMqzlv<br>私钥: 4KtPWdojOrVuiHmaNpSMrk6ZHWoQ4KdpWcmcnHauiBlFk+rYTe/ywQ== | 编辑剧除                 |
| 应用标签   |     | 2     | 测试 001 | qwea12.logbase.cn | HTTP:80   | 表单代填     | 用户元素: class=username,密码元素: id=password                                                               | 编辑 删除                |
| 应用负载   |     |       |        |                   |           |          |                                                                                                    | 共 2 条 < 1 > 10 条/页 ∨ |
| 应用SSO  |     |       |        |                   |           |          |                                                                                                    |                      |
| ြ 规则管理 | *   |       |        |                   |           |          |                                                                                                    |                      |
| 电 认证配置 | ~ : |       |        |                   |           |          |                                                                                                    |                      |
| 🖻 审计日志 | ~   |       |        |                   |           |          |                                                                                                    |                      |
| ② 安全策略 | ~   |       |        |                   |           |          |                                                                                                    |                      |
| ◎ 系统管理 | *   |       |        |                   |           |          |                                                                                                    |                      |
|        |     |       |        |                   |           |          |                                                                                                    |                      |
|        |     |       |        |                   |           |          |                                                                                                    |                      |
|        |     |       |        |                   |           |          |                                                                                                    |                      |
|        |     |       |        |                   |           |          |                                                                                                    |                      |
|        |     |       |        |                   |           |          |                                                                                                    |                      |
|        |     |       |        |                   |           |          |                                                                                                    |                      |

| 添加单点登录  | 配置           |       |                 |     | Х            |
|---------|--------------|-------|-----------------|-----|--------------|
| * 配置名称: | test         |       |                 |     |              |
| * 域名:   | 192.168.1.17 | '3 (I | olj.logbase.cn) |     | $\bigotimes$ |
| * 应用:   | HTTPS:443    |       |                 |     | $\vee$       |
| SSO模式:  | 表单代填         |       |                 |     | $\vee$       |
| 用户元素:   | id           | =     | user            |     |              |
| 密码元素:   | id           | =     | passwd          |     |              |
| 登录元素:   | id           | ] =   | login           |     |              |
|         |              |       |                 | 取 消 | 确定           |

o 表单代填:配置表单相应元素值,如图所示:

• Oauth2.0:添加后会为该应用生成单独的密钥,被登录的应用系统向本系统 API 接口发送密钥进行认证;

# 5. 规则管理

配置管理用户与资产的访问规则,如图所示:

| み 用户管理  | 请输2      |       | ् <u>व</u> |    |       | 添加规则          |
|---------|----------|-------|------------|----|-------|---------------|
| 目 资产管理  | . D 8    | 号 規则名 | 各称         | 描述 | 状态    | 操作            |
| [] 规则管理 | <u> </u> | all   |            |    | 启用    | 编辑 停用 删除      |
| 访问规则    | 2        | 测试规   | 规则         |    | 启用    | 编辑停用删除        |
| 면 认证配置  |          |       |            |    | 共 2 条 | < 1 > 10条/页 ∨ |
| 🖻 审计日志  | ÷ .      |       |            |    |       |               |
| ⊘ 安全策略  | $\sim$ : |       |            |    |       |               |
| ◎ 系统管理  | ÷ 1      |       |            |    |       |               |
|         |          |       |            |    |       |               |
|         |          |       |            |    |       |               |
|         |          |       |            |    |       |               |
|         |          |       |            |    |       |               |
|         |          |       |            |    |       |               |
|         |          |       |            |    |       |               |
|         |          |       |            |    |       |               |
|         |          |       |            |    |       |               |
|         |          |       |            |    |       |               |

| 添加规则         |      |      |  |    | Х  |
|--------------|------|------|--|----|----|
| 基本信息  用户<br> | P 资产 | 高级选项 |  |    |    |
| * 规则名称:      | test |      |  |    |    |
| 描述:          |      |      |  |    |    |
|              |      |      |  | 取消 | 确定 |

- o 规则名称:配置访问规则名称;
- o 描述:配置访问规则描述;

| 添加规则            | Х   |
|-----------------|-----|
| 基本信息 用户 资产 高级选项 |     |
| Q               |     |
| > □ □ 组织架构 折叠   | 全所有 |
|                 |     |
| ✔ □ 1213大青蛙所大   |     |
| > 🔲 🗅 qwe       |     |
| ス zq (zq)       |     |
| 🔽 🛛 🎗 jq (jq)   |     |
| > 🔽 🗅 测试组-勿删    |     |
| □ 测试组2          |     |
| > self_test     |     |
| > □ 古往今?        |     |
| □ 测试组3          |     |
| □ 测试组4          |     |
| □ 测试组5          |     |
|                 |     |
| 取消              | 确定  |

| 添加规则   |                     |          |      |    |     |
|--------|---------------------|----------|------|----|-----|
| 基本信息   | 用户                  | 资产       | 高级选项 |    |     |
| 0      |                     |          |      |    |     |
| ~      |                     |          |      |    |     |
|        | 默认组                 |          |      | 折  | 叠所有 |
| × 🗸    | <b>⊟</b> 192.       | 168.1.17 | 3    |    |     |
| $\vee$ | ✓ 器 H               | ITTPS:44 | 3    |    |     |
|        | <u> </u>            | 🖭 admin  |      |    |     |
|        | ✓ 器 H               | ITTPS:84 | 43   |    |     |
| > 🔽    | ₿ 220               |          |      |    |     |
| > 🗸    | 目 数据                | 军审计      |      |    |     |
| > 🔽    | <u></u> ≣ 231       |          |      |    |     |
|        | ☐ 189               |          | -    |    |     |
| > 🔽    | ☐ 192. <sup>*</sup> | 168.1.23 | 0    |    |     |
| > 🔽    | E 192. <sup>•</sup> | 168.1.17 | /    |    |     |
| > 🔽    | ⊟ 40                |          |      |    |     |
| > 🔽    | ₽ 212               |          |      |    |     |
|        |                     |          |      |    |     |
|        |                     |          |      | 取消 | 确   |
|        |                     |          |      |    |     |
| 忝加规则   |                     |          |      |    |     |
| 基本信息   | 用户                  | 资产       | 高级选项 |    |     |
|        |                     | <u> </u> |      |    |     |
| WEB安全  | 束略:                 | 后用       |      |    |     |
|        |                     |          |      |    |     |
| 客户端安全  | 策略:                 | 启用       |      |    |     |
| 客户端安全  | 策略:                 | 启用       |      |    |     |

• 组授权:勾选为组授权,组下新增用户、应用及账号均继承组配置权限;

• WEB 安全策略:配置访问规则是否启用 WEB 安全策略,策略遵循安 全策略中的 WEB 安全策略配置;

• 客户端安全策略:配置访问规则是否启用客户端安全策略,策略遵循安 全策略中的客户端安全策略配置;

# 6. 认证配置

#### 6.1. 认证策略

配置管理认证策略, 如图所示:

| ビ 概覧   |    |      |           |      |                       |     | 2000          |
|--------|----|------|-----------|------|-----------------------|-----|---------------|
| & 用户管理 | ~  |      |           |      |                       |     | 添加策略          |
| 目 资产管理 |    | □ 序号 | 策略名称      | 策略描述 | 认证模块                  | 操作  |               |
| 🛛 规则管理 | ~  | 1    | 默认策略      | 默认策略 | 本地以征 钉钉以征 全业费信以证      | 编辑  |               |
| 电 认证配置 | ~  | 2    | LDAP认证    |      | LDAPIAE               | 编辑  | 删除            |
| 认证策略   |    | 3    | 二次认证      |      | 本地认证 Google认证         | 编辑  | 删除            |
| 认证模块   |    | 4    | Radius认证  |      | RadiustAti            | 编辑  | 删除            |
| 日 审计日志 | ×  | 5    | 本地和微信     |      | 本地认证 企业现估认证           | 编辑  | <b>HIR</b>    |
| ② 安全策略 | Ψ. | 6    | 本地和钉钉     |      | 本地以逐 訂訂以逐             | 编辑  | 删除            |
| ③ 系统管理 | ~  | 7    | AD域认证     |      | ADI版认证                | 编辑  | 制除            |
|        |    | 8    | 本地only    |      | 本地认证                  | 编辑  | 删除            |
|        |    | 9    | 短信或邮件二次认证 |      | 本地认道 邮件认证 钉钉认道 全全物情认道 | 编辑  | 删除            |
|        |    |      |           |      |                       | 共9条 | < 1 > 10条/页 ∨ |
|        |    |      |           |      |                       |     |               |
|        |    |      |           |      |                       |     |               |
|        |    |      |           |      |                       |     |               |
|        |    |      |           |      |                       |     |               |
|        |    |      |           |      |                       |     |               |

#### 6.1.1. 添加策略

添加认证策略, 如图所示:

| 添加策略    |  |  |     | Х      |
|---------|--|--|-----|--------|
| * 策略名称: |  |  |     |        |
| 策略描述:   |  |  |     |        |
| * 基础认证: |  |  |     | $\vee$ |
| 动态认证:   |  |  |     | $\vee$ |
| 强身份认证:  |  |  |     |        |
|         |  |  | 取 消 | 确定     |

- o 策略名称: 配置认证策略名称;
- o 策略描述: 配置认证策略描述;
- 基础认证:配置基本认证模块,包含本地认证、AD 域认证、LDAP 认证及 Radius 认证;
  - o 动态验证:配置动态认证模块,包含 Google 验证器、短信、邮件;
  - o 强身份认证: 配置强身份认证模块, 包含钉钉、企业微信;

### 6.2. 认证模块

配置管理认证模块,如图所示:

| ビ 概览    |   |    |          |  |    | 添加认证模块            |
|---------|---|----|----------|--|----|-------------------|
| & 用户管理  | ~ |    |          |  |    |                   |
| 目 资产管理  | ~ | 序号 | 模块名称     |  | 类型 | 操作                |
| [3 規则管理 | ~ | 1  | 本地认证     |  | 默认 | 编辑                |
| & 认证配置  | ^ | 2  | 钉钉认证     |  | 默认 | 编辑                |
| 认证策略    |   | 3  | 企业微信认证   |  | 默认 | 编辑                |
| 认证模块    |   | 4  | LDAP认证   |  | 默认 | 编辑                |
| 申计日志    | ~ | 5  | AD域认证    |  | 默认 | 編辑                |
| ② 安全策略  | ~ | 6  | Radius认证 |  | 默认 | 编辑                |
| ◎ 系统管理  | ~ | 7  | Google认证 |  | 默认 | 编辑                |
|         |   | 8  | 短信认证     |  | 默认 | 编辑                |
|         |   | 9  | 邮件认证     |  | 默认 | 编辑                |
|         |   |    |          |  |    | 共9条 < 1 > 10条/页 > |
|         |   |    |          |  |    |                   |
|         |   |    |          |  |    |                   |
|         |   |    |          |  |    |                   |
|         |   |    |          |  |    |                   |
|         |   |    |          |  |    |                   |
|         |   |    |          |  |    |                   |

o 本地认证:配置本地密码安全策略,如图所示:、

| 编辑认证模块    |                                                                                       | Х |
|-----------|---------------------------------------------------------------------------------------|---|
| * 认证模块:   | 本地认证 >                                                                                |   |
| * 密码最小长度: | 8                                                                                     |   |
| 密码复杂度:    | <ul> <li>✓ 启用</li> <li>大写字母 ✓ 小写字母      <li>数字     <li>特殊字符     </li> </li></li></ul> |   |
| 密码锁定策略:   | <ul> <li>启用</li> <li>3 分钟内连续输错 4 次即锁定账户,</li> <li>1 分钟后解锁</li> </ul>                  |   |
| 密码过期时间:   | <ul><li> 启用</li><li>90 天后密码自动过期</li></ul>                                             |   |
| 密码重复限制:   | ✓ 启用 取 消                                                                              | 定 |

• 钉钉认证:配置钉钉认证模块,如图所示:

| 编辑认证模块    |                                           | Х |
|-----------|-------------------------------------------|---|
| * 认证模块:   | 钉钉认证 ~                                    |   |
| * 应用程序公钥: |                                           |   |
| * 应用程序私钥: | -                                         |   |
| * 回调域名地址: | https://auth.logbase.cn:4430/api/get-code |   |
|           | 取消确                                       | 定 |

- ◇ 应用程序公钥:钉钉开发者平台对应应用 AppKey;
- ◇ 应用程序私钥:钉钉开发者平台对应应用 AppSecret;
- ◇ 回调域名地址: https://零信任网关域名/api/get-code
- o 企业微信认证:配置企业微信认证模块,如图所示:

| 编辑认证模块     |                                           | X |
|------------|-------------------------------------------|---|
| * 认证模块:    | 企业微信认证 >                                  |   |
| * 企业ID:    | wwa2a88ed4658384d7                        |   |
| * 凭证密钥:    | jPZYjZ4mlforjAelqltbHNNntQ5xAWiDUn0FbDBcm |   |
| * Schema : | wwautha2a88ed4658384d7000002              |   |
| * 登陆接入公钥:  | 100002                                    |   |
| * 回调域名地址:  | auth.logbase.cn:4430                      |   |
|            | 取消                                        | 定 |

- ◇ 企业 ID: 企业微信开发者平台我的企业中的企业 ID;
- ♦ 凭证密钥:企业微信开发者平台对应应用 Secret;
- ♦ Schema: 企业微信开发者平台对应应用,企业微信授权登录中
   的 Schema;
- ♦ 登陆接入公钥:企业微信开发者平台对应应用 Agentld;
- ◇ 回调域名地址:企业微信开发者平台对应应用,企业微信授权登
   录中设置零信任网关域名:端口;
- o LDAP 认证: 配置 LDAP 认证模块, 如图所示:

| 编辑认证模块  |                       |    | X            |
|---------|-----------------------|----|--------------|
| * 认证模块: | LDAP认证                |    | $\checkmark$ |
| 基本信息:   |                       |    |              |
| * IP地址: | 192.168.1.143         |    |              |
| * 端口号:  | 389                   |    |              |
| * 根标识:  | dc=base,dc=cn         |    |              |
| * 用户名:  | cn=auth,dc=base,dc=cn |    |              |
| * 密码:   | •••••                 | ς  | ø            |
| 组织单位:   | ou=People             |    |              |
|         |                       |    | _            |
|         |                       | 取消 | 确定           |

- ◆ IP 地址:配置 LDAP 服务器地址;
- ◆ 根标识: 配置 LDAP 根标识;
- ♦ 用户名: 配置 LDAP 登录用户信息;
- ◆ 密码:配置 LDAP 登录用户密码;
- ♦ 组织单位:配置同步的组,不指定OU即同步全部;
- ♦ SSL/TLS: 是否启用 SSL/TLS;
- ◆ 用户名: 同步用户对应的用户名字段;

- ◆ 姓名:同步用户对应的姓名字段;
- ◆ 邮箱:同步用户对应的邮箱字段;
- ◆ 手机:同步用户对应的手机字段;
- AD 域认证:配置 AD 域认证模块,如图所示:

| 编辑认证模块  |                | ×  |
|---------|----------------|----|
| * 认证模块: | AD域认证          | ~  |
| 基本信息:   |                |    |
| * IP地址: | 192.168.1.206  |    |
| * 端口号:  | 389            |    |
| * 根标识:  | dc=base,dc=com |    |
| * 用户名:  | adtest         |    |
| * 密码:   | •••••          | Ø  |
| 组织单位:   | ou=ADuser      |    |
|         | 取消             | 确定 |

- ◆ IP 地址:配置 AD 域服务器地址;
- ◇ 端口号:配置 AD 域服务器端口,缺省为 389;
- ◆ 根标识: 配置 AD 域根标识;
- ◆ 用户名:配置 AD 域登录用户信息;

- ◇ 密码:配置 AD 域登录用户密码;
- ◆ 组织单位:配置同步的组,不指定OU即同步全部;
- ♦ SSL/TLS: 是否启用 SSL/TLS;
- ◆ 用户名: 同步用户对应的用户名字段;
- ◆ 姓名:同步用户对应的姓名字段;
- ◆ 邮箱:同步用户对应的邮箱字段;
- ◆ 手机: 同步用户对应的手机字段;
- o Radius 认证:配置 Radius 认证模块,如图所示:

| 编辑认证模块  |               | Х |
|---------|---------------|---|
| * 认证模块: | Radius认证 ~    |   |
| * 地址:   | 192.168.1.188 |   |
| * 端口号:  | 1812          |   |
| * 秘钥:   | radpass       |   |
|         | 取消            | 定 |

- ◆ 地址: 配置 Radius 服务器地址;
- ◇ 端口号:配置 Radius 服务器端口,缺省为 1812;
- ♦ 密钥: 配置 Radius 服务器密钥;
- o Google 认证:无需配置;
- o 短信认证:无需配置,短信发送根据通知配置中的设置;

o 邮件认证:无需配置,邮件发送根据通知配置中的设置;

# 7. 审计日志

# 7.1. 应用日志

可查询所有 WEB 应用的访问日志, 如图所示:

| ビ 概覚         |    | 20161日本本々か2010月4日   | 12.92.400                          |       |               |                             | 2022 05 16 15:20                 | 40 25 2022 06 16 15 20 40 |             |
|--------------|----|---------------------|------------------------------------|-------|---------------|-----------------------------|----------------------------------|---------------------------|-------------|
| & 用户管理       | ~  | 调制人用广告/处告/历问经位      | //中1月                              |       |               |                             | 2022-05-16 15:30                 | 49 主 2022-06-16 15:30:48  |             |
| 目 资产管理       | ~  | 时(间)                | 用户名                                | 姓名    | 登录IP          | 客户竭                         | 访问路径                             | 详情                        | 结果          |
| 悶 規則管理       | *  | 2022-06-16 14:48:51 | www                                | 王玮玮   | 192.168.2.10  | Mozilla/5.0 (Windows NT     | https://auth.logbase.cn:80/      | 无权访问目标                    | 失败          |
| ④ 认证配置       | *  | 2022-06-16 14:48:51 | www                                | 王玮玮   | 192.168.2.10  | Mozilla/5.0 (Windows NT     | https://auth.logbase.cn:443<br>0 | 访问成功                      | 成功          |
| 申计日志<br>应用日志 | ^  | 2022-06-15 21:53:27 | ZhangQiang_2                       | 张强    | 192.168.2.100 | Mozilla/5.0 (Windows NT     | https://auth.logbase.cn:443<br>0 | 访问成功                      | 成功          |
| 系统日志         |    | 2022-06-15 21:53:24 | ZhangQiang_1_2                     | ***** | 192.168.2.10  | Mozilla/5.0 (Macintosh; Int | https://auth.logbase.cn:443<br>0 | 访问成功                      | 成功          |
| 告誓日志         | ψ. | 2022-06-15 21:52:18 | PVnQYx9iSHeyjKiS9<br>KWDGscAiEiE_1 | 邢浙民   | 192.168.2.10  | Mozilla/5.0 (Macintosh; Int | https://auth.logbase.cn:443<br>0 | 访问成功                      | 成功          |
| ◎ 系统管理       | ~  | 2022-06-15 21:52:06 | 3QpZeDUfpZPHmR<br>Pdk0ybkAiEiE_1   | 张强    | 192.168.2.100 | Mozilla/5.0 (Windows NT     | https://auth.logbase.cn:443<br>0 | 访问成功                      | 成功          |
|              |    | 2022-06-14 16:52:12 | www                                | 王玮玮   | 192.168.2.105 | Mozilla/5.0 (Macintosh; Int | https://auth.logbase.cn:443<br>0 | 访问成功                      | 成功          |
|              |    | 2022-06-14 16:21:48 | qiang                              | qiang | 192.168.2.100 | Mozilla/5.0 (Windows NT     | https://auth.logbase.cn:443<br>0 | 访问成功                      | 成功          |
|              |    |                     |                                    |       |               |                             |                                  |                           |             |
|              |    |                     |                                    |       |               |                             |                                  |                           |             |
|              |    |                     |                                    |       |               |                             |                                  | 共8条 <                     | 1 > 10条/页 > |
|              |    |                     |                                    |       |               |                             |                                  |                           |             |

# 7.2. 系统日志

可查询所有系统操作日志,如图所示:

| ビ 概覧               |   | 请输入用户名/详情           |       |               |                                   |      | 2022-06-16 | 00:00:00 | 至 2022-06-16 23:59:59 🗇 🔍 宣询      |
|--------------------|---|---------------------|-------|---------------|-----------------------------------|------|------------|----------|-----------------------------------|
| & 用户管理             | ~ |                     |       |               |                                   |      |            |          |                                   |
| 目 资产管理             | ~ | 时间                  | 用户名   | 登录IP          | 客户端                               | 功能模块 | 行为         | 结果       | 详情                                |
| 🛛 規则管理             | ~ | 2022-06-16 11:11:23 | admin | 192.168.2.102 | Mozilla/5.0 (Windows NT 10.0; Wi  | 登录   | 登录         | 成功       | 管理员:admin登录                       |
| 呛 认证配置             | ~ | 2022-06-16 11:09:04 | admin | 192.168.1.193 | Mozilla/5.0 (Windows NT 10.0; Wi  | 登录   | 登录         | 成功       | 管理员:admin登录                       |
| 🖻 审计日志             | ^ | 2022-06-16 11:08:56 | root  | 192.168.1.193 | Mozilla/5.0 (Windows NT 10.0; Wi  | 登录   | 登录         | 失败       | 管理员:root登录,密码错误                   |
| 应用日志               |   | 2022-06-16 08:50:36 | admin | 192.168.2.103 | Mozilla/5.0 (Macintosh; Intel Mac | 应用标签 | 修改标签       | 成功       | 修改标签:办公应用                         |
| 系统 <mark>日志</mark> |   | 2022-06-16 08:50:30 | admin | 192.168.2.103 | Mozilla/5.0 (Macintosh; Intel Mac | 应用标签 | 修改标签       | 成功       | 修改标签:业务应用                         |
| 告警日志               |   | 2022-06-16 08:50:21 | admin | 192.168.2.103 | Mozilla/5.0 (Macintosh; Intel Mac | 应用标签 | 修改标签       | 成功       | 修改标签:办公应用                         |
| ⑦ 安全策略             | ~ | 2022-06-16 08:45:53 | admin | 192.168.2.103 | Mozilla/5.0 (Macintosh; Intel Mac | 应用标签 | 修改标签       | 成功       | 修改标签:业务应用                         |
| ◎ 系统管理             | ~ | 2022-06-16 08:45:41 | admin | 192.168.2.103 | Mozilla/5.0 (Macintosh; Intel Mac | 应用标签 | 修改标签       | 成功       | 修改标签:办公应用                         |
|                    |   | 2022-06-16 08:42:03 | admin | 192.168.2.103 | Mozilla/5.0 (Macintosh; Intel Mac | 登录   | 登录         | 成功       | 管理员:admin登录                       |
|                    |   |                     |       |               |                                   |      |            |          |                                   |
|                    |   |                     |       |               |                                   |      |            |          |                                   |
|                    |   |                     |       |               |                                   |      |            |          |                                   |
|                    |   |                     |       |               |                                   |      |            |          |                                   |
|                    |   |                     |       |               |                                   |      |            |          |                                   |
|                    |   |                     |       |               |                                   |      |            |          |                                   |
|                    |   |                     |       |               |                                   |      |            |          | 共 9 录 < <mark>1</mark> > 10 条/页 ∨ |

# 7.3. 告警日志

可查询所有 WEB 安全策略敏感数据触发告警日志, 如图所示:

| ビ 概覧     |   | 请输入用户名/姓名/登录IP/客 | 户端/访问路径/规则名/详 | Ϊŗ |          |              | 2022-05-16 15:35:41 | 至 2022-06-16 15:35:41 | 日 Q 査询      |
|----------|---|------------------|---------------|----|----------|--------------|---------------------|-----------------------|-------------|
| & 用户管理   | ~ | 0.123            | med           |    | 10 R I I | 100 atra 444 | 14.27584.27         | 40.001.00             | 40.00146.00 |
| 目 资产管理   | ř | 83191            | 用户名           | 姓名 | 5.4h     | 各广场          | 功问题位                | 规则名                   | 规则尖卫        |
| [2] 規则管理 | ~ |                  |               |    |          |              |                     |                       |             |
| ④ 认证配置   | ~ |                  |               |    |          | 新天数編         |                     |                       |             |
| 🖻 审计日志   | ^ |                  |               |    |          |              |                     |                       |             |
| 应用日志     |   |                  |               |    |          |              |                     |                       |             |
| 系统日志     |   |                  |               |    |          |              |                     |                       |             |
| 告警日志     |   |                  |               |    |          |              |                     |                       |             |
| ⊘ 安全策略   | ~ |                  |               |    |          |              |                     |                       |             |
| ◎ 系统管理   | ~ |                  |               |    |          |              |                     |                       |             |
|          |   |                  |               |    |          |              |                     |                       |             |
|          |   |                  |               |    |          |              |                     |                       |             |
|          |   |                  |               |    |          |              |                     |                       |             |
|          |   |                  |               |    |          |              |                     |                       |             |
|          |   |                  |               |    |          |              |                     |                       |             |
|          |   |                  |               |    |          |              |                     |                       |             |
|          |   |                  |               |    |          |              |                     |                       |             |

# 8. 安全策略

### 8.1. WEB 安全策略

#### 8.1.1. 水印设置

配置 WEB 应用访问水印的像素, 文字内容, 字体大小、颜色、角度, 如图所示:

| ビ 概览    |   |        |           |           |     |      |        |                           |
|---------|---|--------|-----------|-----------|-----|------|--------|---------------------------|
| & 用户管理  | ~ | 水印设置 3 | 功能限制      | 敏感数据      |     |      |        |                           |
| 目 资产管理  | ~ | 宽度:    | 350       | px(像素)    | 高度: | 350  | px(像素) | 预览                        |
| 🛛 規则管理  | ~ | X轴:    | 0         | px(像素)    | Y轴: | 0    | px(像素) |                           |
| 电 认证配置  | ~ | 旋转角度:  | 30°       |           | 布局: | 居中对齐 | ~      |                           |
| 🖻 审计日志  | ~ | 字体大小:  | 20        | px(像素)    |     |      |        | Man and Andrews           |
| ⊘ 安全策略  | ^ | 字体颜色:  |           |           |     |      |        | 18888888<br>XXXX @@ 88888 |
| WEB安全策略 |   |        |           | 0         |     |      |        | Aaimole.com               |
| 客户端安全策略 |   |        |           |           |     |      |        | -4                        |
| ◎ 系统管理  | ~ |        |           |           |     |      |        |                           |
|         |   |        | E2424 226 | 66 69 96  |     |      |        |                           |
|         |   |        | Hex R     | G B A     |     |      |        |                           |
|         |   |        |           |           |     |      |        |                           |
|         |   | 水印内容:  | 用户名 🔽     | 姓名 🗹 手机 🕓 | 自時箱 |      |        |                           |
|         |   | 文字内容:  | 请勿截图      |           |     |      |        |                           |
|         |   |        | 保存        |           |     |      |        |                           |
|         |   |        |           |           |     |      |        |                           |

### 8.1.2. 功能限制

配置 WEB 应用访问功能限制, 如图所示:

|         | _ |      |          |      |  |  |  |  |
|---------|---|------|----------|------|--|--|--|--|
| ビ 概览    |   |      |          |      |  |  |  |  |
| & 用户管理  | ~ | 水印设置 | 功能限制     | 敏感数据 |  |  |  |  |
| 日 资产等理  | ~ | 禁用   | F12:     |      |  |  |  |  |
|         |   |      |          |      |  |  |  |  |
| 🛛 規則管理  | ř | 禁用る  | 5击:(启用)) |      |  |  |  |  |
| № 认证配置  | ~ | 禁用。  | 选中:      |      |  |  |  |  |
| 🖻 审计日志  | ~ |      | 10 ta    |      |  |  |  |  |
| ② 安全策略  | ~ |      | UA 17    |      |  |  |  |  |
| WEB安全策略 |   |      |          |      |  |  |  |  |
|         |   |      |          |      |  |  |  |  |
| 客尸瑞安全策略 |   |      |          |      |  |  |  |  |
| ◎ 系统管理  | ~ |      |          |      |  |  |  |  |
|         |   |      |          |      |  |  |  |  |
|         |   |      |          |      |  |  |  |  |
|         |   |      |          |      |  |  |  |  |
|         |   |      |          |      |  |  |  |  |
|         |   |      |          |      |  |  |  |  |
|         |   |      |          |      |  |  |  |  |
|         |   |      |          |      |  |  |  |  |
|         |   |      |          |      |  |  |  |  |
|         |   |      |          |      |  |  |  |  |
|         |   |      |          |      |  |  |  |  |
|         |   |      |          |      |  |  |  |  |
|         |   |      |          |      |  |  |  |  |

#### 8.1.3. 敏感数据

配置 WEB 应用访问 API 接口审计,当 API 接口返回数据关键字被命中则触发规则,如图所示:

| ピ 概覧    |   |      |          |      |    |          |      |    |                      |
|---------|---|------|----------|------|----|----------|------|----|----------------------|
| 众 用户管理  | ~ | 水印设置 | 功能限制     | 敏感数据 |    |          |      |    |                      |
| 目 资产管理  | ~ | 序号   | 策略名称     |      | 应用 | 用户       | 响应方式 | 描述 | 操作                   |
| 🛛 規則管理  | ~ | 1    | test     |      |    | xzm      | 替换   |    | 编辑 删除                |
| ④ 认证配置  | ~ | 2    | 231_test |      |    | ,tyttest | 替换   |    | 编辑 删除                |
| 🖻 审计日志  | ~ |      |          |      |    |          |      |    |                      |
| ⊘ 安全策略  | ^ |      |          |      |    |          |      |    |                      |
| WEB安全策略 |   |      |          |      |    |          |      |    |                      |
| 客户端安全策略 |   |      |          |      |    |          |      |    |                      |
| ◎ 系统管理  | ~ |      |          |      |    |          |      |    |                      |
|         |   |      |          |      |    |          |      |    |                      |
|         |   |      |          |      |    |          |      |    |                      |
|         |   |      |          |      |    |          |      |    |                      |
|         |   |      |          |      |    |          |      |    |                      |
|         |   |      |          |      |    |          |      |    |                      |
|         |   |      |          |      |    |          |      |    |                      |
|         |   |      |          |      |    |          |      |    |                      |
|         |   | + 🕸  |          |      |    |          |      |    | 共 2 条 〈 1 〉 10 条/页 > |
|         |   |      |          |      |    |          |      |    |                      |

o 告警:配置正则或关键字,触发阈值及周期,并告警;

| 添加策略    |                            |        |
|---------|----------------------------|--------|
| * 策略名称: | test                       | 8      |
| * 应用:   | 192.168.1.173(HTTPS:443) × |        |
| * 用户:   | 组织架构 ×                     |        |
| * 响应方式: | 告警                         | $\vee$ |
| * 正则匹配: | test                       | 17     |
| * 输出方式: | 未指定                        | $\sim$ |
| * 触发阈值: | 100                        |        |
| * 阈值周期: | 1                          | 小时     |
|         |                            | 取消确    |

o 拒绝:配置正则或关键字,触发后拒绝该接口数据请求;

| 添加策略    |                            |    | Х      |
|---------|----------------------------|----|--------|
| * 策略名称: | test                       |    |        |
| * 应用:   | 192.168.1.173(HTTPS:443) × |    |        |
| * 用户:   | 组织架构 ×                     |    |        |
| * 响应方式: | 阻断                         |    | $\vee$ |
| * 正则匹配: | test                       |    | 1      |
| 描述:     |                            |    |        |
|         |                            | 取消 | 确定     |

o 替换:配置正则或关键字,触发后替换数据内容;

| 添加策略    |                            |    |        |
|---------|----------------------------|----|--------|
| * 策略名称: | test                       |    |        |
| * 应用:   | 192.168.1.173(HTTPS:443) × |    |        |
| * 用户:   | 组织架构 ×                     |    |        |
| * 响应方式: | 替换                         |    | $\vee$ |
| * 正则匹配: | test                       |    |        |
| * 替换掩码: | ***                        |    |        |
| 描述:     |                            |    |        |
|         |                            | 取消 |        |

#### • 文件类型配置:配置返回接口的文件类型;

| 文件类型配置 |                  | ×                  |
|--------|------------------|--------------------|
| 文件类型:  | application/json | Θ                  |
|        | application/xml  | Θ                  |
|        | text/csv         | $\oplus$ $\ominus$ |
|        | 取 消              | 确定                 |

### 8.2. 客户端安全策略

#### 8.2.1. 补丁检测

配置客户端补丁安全策略,检测客户端连接终端系统补丁状态,补丁未更新则不允许 连接访问,如图所示:

| ビ 概覧    |   |            |       |         |         |
|---------|---|------------|-------|---------|---------|
| 灸 用户管理  | ~ | 补丁检测 进程检测  | 端口检测  |         |         |
| 目 资产管理  | ~ |            |       |         |         |
| [3 規則管理 | ~ |            |       |         | ŕ       |
| 电 认证配置  | ~ | Windows    |       | macOS   | -       |
| 🕒 审计日志  | ~ | 补丁检测: • 更新 | 謝限:7天 | 补丁检测: • | 更新期限:7天 |
| ⊘ 安全策略  | ^ | \$         |       |         | \$      |
| WEB安全策略 |   |            |       |         |         |
| 客户端安全策略 |   |            |       |         |         |
| ◎ 系统管理  | ~ |            |       |         |         |
|         |   |            |       |         |         |
|         |   |            |       |         |         |
|         |   |            |       |         |         |
|         |   |            |       |         |         |
|         |   |            |       |         |         |
|         |   |            |       |         |         |
|         |   |            |       |         |         |
|         |   |            |       |         |         |

#### 8.2.2. 进程检测

配置客户端进程安全策略,检测客户端连接终端系统进程,未按照策略开启相关进程则不允许连接访问,如图所示:

| ビ 概覚    |                |         |  |
|---------|----------------|---------|--|
| & 用户管理  | 补丁检测 进程检测 端口检测 |         |  |
| 目 资产管理  | × .            |         |  |
| 13 規则管理 |                | é       |  |
| も 认证配置  | ~ Windows      | macOS   |  |
| 3 审计日志  | → 进程检测: ●      | 进程检测: ● |  |
| 9 安全策略  | ^ ©            | \$      |  |
| WEB安全策略 |                |         |  |
| 客户端安全策略 |                |         |  |
| 》系统管理   | v              |         |  |
|         |                |         |  |
|         |                |         |  |
|         |                |         |  |
|         |                |         |  |
|         |                |         |  |
|         |                |         |  |
|         |                |         |  |
|         |                |         |  |
|         |                |         |  |

#### 8.2.3. 端口检测

配置客户端端口安全策略,检测客户端连接终端系统端口,如若有开启策略相关端口 则不允许连接访问,如图所示:

| ビ 概覧    |     |                |          |
|---------|-----|----------------|----------|
| 众 用户管理  | ~   | 补丁检测 进程检测 端口检测 |          |
| 目 资产管理  | ~   |                |          |
| □ 規则管理  | ~   |                | <b>_</b> |
|         |     |                |          |
| 12 认准配置 | - V | Windows        | macOS    |
| 中计日志    | ~   | 端□检測:●         | 端口检测: ●  |
| ⊘ 安全策略  | ^   | 0              | \$       |
| WEB安全策略 |     |                |          |
| 客户端安全策略 |     |                |          |
| ☆ 系信範囲  | v   |                |          |
| ◎ 永和言理  | Ť   |                |          |
|         |     |                |          |
|         |     |                |          |
|         |     |                |          |
|         |     |                |          |
|         |     |                |          |
|         |     |                |          |
|         |     |                |          |
|         |     |                |          |
|         |     |                |          |

# 9. 系统管理

# 9.1. 系统信息

### 9.1.1. 授权信息

显示当前系统授权信息,如图所示:

| ビ 概覧       |                                         |
|------------|-----------------------------------------|
| & 用户管理 ~   | 授 <u>伏</u> 信息 域名设置                      |
| 目 资产管理 🗸 🗸 | 证书类型: 测试证书<br>导入证书                      |
| E 規则管理 ~   | 客户名称: 题试                                |
| ● 认证配置 ~   | 用户数量:1000                               |
| D ==+===   | 20. 90.44.1900                          |
|            | 产品编号:test                               |
| ◎ 安全兼略 ~   | 产品序列号: a0ace3606c274f1daa8099c4880d0709 |
| ◎ 系统管理 ^   | 证书期限: 2022年09月13日                       |
| 系统信息       |                                         |
| 系统软件       |                                         |
| 网络配置       |                                         |
| 通知配置       |                                         |
| 系统配置       |                                         |
| 系统控制       |                                         |
|            |                                         |
|            |                                         |
|            |                                         |
|            |                                         |
|            |                                         |

#### 9.1.2. 域名设置

配置系统主域名及门户监听端口及 SSL 证书, 如图所示:

| ビ 概覧   |   |      |      |       |                 |        |
|--------|---|------|------|-------|-----------------|--------|
| & 用户管理 | ~ | 授权信息 | 城名设置 |       |                 |        |
| 目 资产管理 | ~ |      |      | * 域名: | auth logbase on |        |
| 🛛 规则管理 | ~ |      |      |       | ,,,,            |        |
| ④ 认证配置 | ~ |      |      | * 端口: | 4430            |        |
| 🗈 审计日志 | ~ |      |      | 私钥:   | key.pem         | 」 重新上传 |
| ⊘ 安全策略 | ~ |      |      | 证书:   | cert.pem        | L 重新上传 |
| ◎ 系统管理 | ^ |      |      |       | 保存              |        |
| 系统信息   |   |      |      |       |                 |        |
| 系统软件   |   |      |      |       |                 |        |
| 网络配置   |   |      |      |       |                 |        |
| 通知配置   |   |      |      |       |                 |        |
| 系统配置   |   |      |      |       |                 |        |
| 系统控制   |   |      |      |       |                 |        |
|        |   |      |      |       |                 |        |
|        |   |      |      |       |                 |        |
|        |   |      |      |       |                 |        |
|        |   |      |      |       |                 |        |

### 9.2. 系统软件

#### 9.2.1. 客户端

下载零信任访问客户端, 如图所示:

| ビ 概覧          |   |               |      |       |
|---------------|---|---------------|------|-------|
| A)用户管理        | ~ | 答户编 SDP Agent |      |       |
| 目 资产管理        | ~ |               |      |       |
| (7) ±0 m/M/28 |   |               | .↓.  |       |
|               |   |               |      |       |
| ゆ 认证配置        | ~ | Windows各/一编   | 見出下載 | 女早苔尸畑 |
| 🖻 审计日志        | ~ |               |      |       |
| ☑ 安全策略        | ~ |               |      |       |
| ◎ 系统管理        | ^ |               |      |       |
| 17 (m/m m     |   |               |      |       |
| 赤犹信息          |   |               |      |       |
| 系统软件          |   |               |      |       |
| 网络配置          |   |               |      |       |
| 通知配置          |   |               |      |       |
| 无位取录          |   |               |      |       |
| N NURUE       |   |               |      |       |
| 系统控制          |   |               |      |       |
|               |   |               |      |       |
|               |   |               |      |       |
|               |   |               |      |       |
|               |   |               |      |       |
|               |   |               |      |       |

# 9.2.2. SDPAgent

下载 SDPAgent, 如图所示:

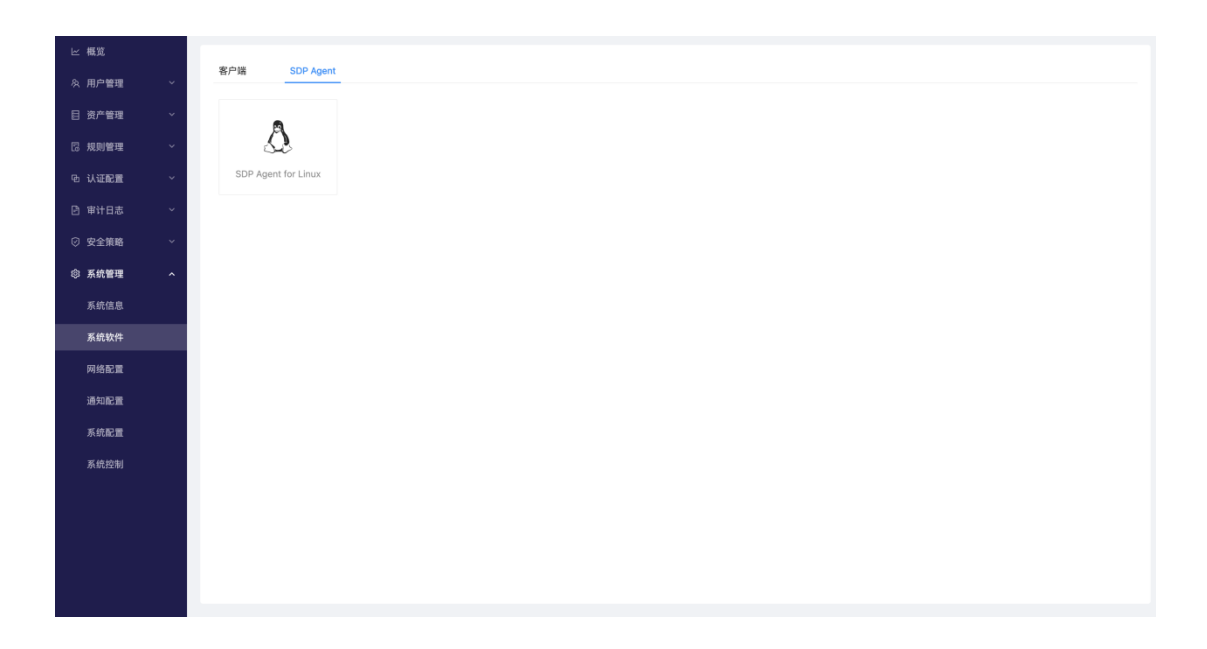

# 9.3. 网络配置

#### 9.3.1. IP 配置

配置系统网口 IP 及默认网关, 如图所示:

| ピ 概覧   |   |    |        |       |               |               |             |    |       |
|--------|---|----|--------|-------|---------------|---------------|-------------|----|-------|
| 灸 用户管理 | ~ |    | 路由配置   | DNS配置 | 网络调试          |               |             |    |       |
| 目 资产管理 | ~ | 序号 | 网卡名称   |       | IP地址          | 子网掩码          | 默认网关        | 状态 | 操作    |
| 🛛 規則管理 | ~ | 1  | ens160 |       | 192.168.1.195 | 255.255.255.0 | 192.168.1.1 | •  | 编辑    |
| ④ 认证配置 | ~ |    |        |       |               |               |             |    | < 1 > |
| 审计日志   | ~ |    |        |       |               |               |             |    |       |
| ⑦ 安全策略 | ~ |    |        |       |               |               |             |    |       |
| ◎ 系统管理 | ^ |    |        |       |               |               |             |    |       |
| 系统信息   |   |    |        |       |               |               |             |    |       |
| 系统软件   |   |    |        |       |               |               |             |    |       |
| 网络配置   |   |    |        |       |               |               |             |    |       |
| 通知配置   |   |    |        |       |               |               |             |    |       |
| 系統配置   |   |    |        |       |               |               |             |    |       |
| 系统控制   |   |    |        |       |               |               |             |    |       |
|        |   |    |        |       |               |               |             |    |       |
|        |   |    |        |       |               |               |             |    |       |
|        |   |    |        |       |               |               |             |    |       |
|        |   |    |        |       |               |               |             |    |       |

#### 9.3.2. 路由配置

配置系统静态路由,如图所示:

| ビ 概览   |   |      |      |       |      |   |          |      |    |
|--------|---|------|------|-------|------|---|----------|------|----|
| 灸 用户管理 | ~ | IP配置 | 路由配置 | DNS配置 | 网络调试 |   |          |      |    |
| 目 资产管理 | ~ | 序号   | 目标网段 |       | 子网拽  | 码 | 路由地址     | 网口名称 | 操作 |
| 🛛 規則管理 | ~ |      |      |       |      |   |          |      |    |
| 心 认证配置 | ~ |      |      |       |      |   |          |      |    |
| 🖻 审计日志 | ~ |      |      |       |      |   | 智无数据     |      |    |
| ⊘ 安全策略 | ~ |      |      |       |      |   | + 添加路由配置 |      |    |
| ◎ 系统管理 | ^ |      |      |       |      |   |          |      |    |
| 系统信息   |   |      |      |       |      |   |          |      |    |
| 系统软件   |   |      |      |       |      |   |          |      |    |
| 网络配置   |   |      |      |       |      |   |          |      |    |
| 通知配置   |   |      |      |       |      |   |          |      |    |
| 系统配置   |   |      |      |       |      |   |          |      |    |
| 系统控制   |   |      |      |       |      |   |          |      |    |
|        |   |      |      |       |      |   |          |      |    |
|        |   |      |      |       |      |   |          |      |    |
|        |   |      |      |       |      |   |          |      |    |
|        |   |      |      |       |      |   |          |      |    |

#### 9.3.3. DNS 配置

配置系统 DNS,如图所示:

| ビ 概览   |                      |       |
|--------|----------------------|-------|
| & 用户管理 | IP配置 路由配置 DNS配置 网络调试 |       |
| 目 资产管理 | 序号 DNS地址             | 操作    |
| 🛛 規則管理 | × 1 114.114.114      | 编辑 删除 |
| 电 认证配置 | 2 8.8.8.8            | 編輯 動物 |
| 🖻 审计日志 | ・<br>+ 満加DNS配置       |       |
| ⑦ 安全策略 |                      | < 1 > |
| ◎ 系统管理 | <b>^</b>             |       |
| 系统信息   |                      |       |
| 系统软件   |                      |       |
| 网络配置   |                      |       |
| 通知配置   |                      |       |
| 系统配置   |                      |       |
| 系统控制   |                      |       |
|        |                      |       |
|        |                      |       |
|        |                      |       |
|        |                      |       |

#### 9.3.4. 网络调试

测试网络通信或进行数据抓包,如图所示:

| ビ 概览   |      |         |            |      |
|--------|------|---------|------------|------|
| み 用户管理 | IP配置 | 路由配置    | DNS配置      | 网络调试 |
| 目 资产管理 |      | 测试方式:   | PING       |      |
| 🛛 規則管理 |      |         |            |      |
| 电 认证配置 |      | *目标地址:  |            |      |
| 🖻 审计日志 |      | * 测试时长: | 3          |      |
| ⊘ 安全策略 |      | 检测结果:   |            |      |
| ◎ 系统管理 |      |         |            |      |
| 系统信息   |      |         |            |      |
| 系统软件   |      |         |            |      |
| 网络配置   |      |         |            |      |
| 通知配置   |      |         | TT MARAINI |      |
| 系统配置   |      |         | 7732422783 |      |
| 系统控制   |      |         |            |      |
|        |      |         |            |      |
|        |      |         |            |      |
|        |      |         |            |      |
|        |      |         |            |      |

# 9.4. 通知配置

### 9.4.1. 短信

配置系统短信输出接口,如图所示:

| ビ 概覧   |                 |
|--------|-----------------|
| 灸 用户管理 | 增值 邮件 SYSLOG    |
| 目 资产管理 | 接口类型: 阿里短信服务 >> |
| 🛛 規則管理 |                 |
| 吔 认证配置 | * 釜名:           |
| 🖻 审计日志 | *模板:            |
| ② 安全策略 | *公明:            |
| ◎ 系统管理 | * & (f):        |
| 系统信息   | 发送测试短信 保存       |
| 系统软件   |                 |
| 网络配置   |                 |
| 通知配置   |                 |
| 系统配置   |                 |
| 系统控制   |                 |
|        |                 |
|        |                 |
|        |                 |
|        |                 |
|        |                 |

### 9.4.2. 邮件

配置系统邮件输出接口,如图所示:

| ビ 概覧    |   |           |              |
|---------|---|-----------|--------------|
| 灸 用户管理  | ~ | 短信 邮件 SY: | SLOG         |
| 目 资产管理  | ~ | 邮件标题:     | 零值任          |
| 13 規則管理 | ~ | * 館籍账号:   |              |
| ④ 认证配置  | ~ |           |              |
| 🖻 审计日志  | ~ | * 邮箱密码:   |              |
| ⊘ 安全策略  | ~ | * 发件服务器:  | smtp.183.com |
| ◎ 系统管理  | ^ | *加密方式:    | SSL/TLS V    |
| 系統信息    |   | * 端口:     | 465          |
| 系统软件    |   | * 发件人邮箱:  |              |
| 网络配置    |   |           | 发送测试邮件 保存    |
| 通知配置    |   |           |              |
| 系统配置    |   |           |              |
| 系统控制    |   |           |              |
|         |   |           |              |
|         |   |           |              |
|         |   |           |              |
|         |   |           |              |
|         |   |           |              |

#### 9.4.3. SYSLOG

配置系统 SYSLOG 输出接口,如图所示:

| ビ 概覧    |   |                            |
|---------|---|----------------------------|
| ☆ 用户管理  | ~ | 短信 邮件 SYSLOO               |
| 目 资产管理  | ~ | * 服务局地址: 192.168.1.214     |
| 12 規則管理 | ~ | + 服务员制门1 - 1/60 (1.5232.1) |
| 电 认证配置  | ~ | ax738391日、 1400 (1-000-0)  |
| 🖻 审计日志  | ~ | * 潮创操证: GBK ~              |
| ⊘ 安全策略  | ~ | *协议类型: TCP                 |
| ◎ 系统管理  | ^ | 发送测试信息 保存                  |
| 系统信息    |   |                            |
| 系统软件    |   |                            |
| 网络配置    |   |                            |
| 通知配置    |   |                            |
| 系统配置    |   |                            |
| 系统控制    |   |                            |
|         |   |                            |
|         |   |                            |
|         |   |                            |
|         |   |                            |
| 系统控制    |   |                            |

# 9.5. 系统配置

#### 9.5.1. 时间设置

配置系统时间及 NTP 服务器, 如图所示:

| ~ | 时间设置   超时设置   系统服务   配置备份   系统升级<br>———————————————————————————————————— |
|---|--------------------------------------------------------------------------|
| ~ | 当前时间: 2022-06-16 吕 18:09:48 ①                                            |
| ~ |                                                                          |
| ~ |                                                                          |
| ~ | NTP服务器: 203.107.6.88 ①                                                   |
| ~ | 同步频率:  一小时                                                               |
| ^ | 时间同步 保存                                                                  |
|   |                                                                          |
|   |                                                                          |
|   |                                                                          |
|   |                                                                          |
|   |                                                                          |
|   |                                                                          |
|   |                                                                          |
|   |                                                                          |
|   |                                                                          |
|   |                                                                          |
|   |                                                                          |

#### 9.5.2. 超时设置

配置系统会话及管理页面超时时间,如图所示:

| ビ 框覧         |   |      |         |       |      |      |
|--------------|---|------|---------|-------|------|------|
|              |   | 时间设置 | 超时设置    | 系统服务  | 配置备份 | 系统升级 |
| ※ 用尸管理       | Ť |      |         |       |      |      |
| 目 资产管理       | ~ |      | * 应用会话: | 120   |      | 眇    |
| 🛛 規則管理       | ~ |      |         |       |      |      |
| 电 认证配置       | ~ |      | *管理页面:  | 30000 |      | 眇    |
| 内 审计日志       | ~ |      |         | 保存    |      |      |
|              |   |      |         |       |      |      |
| ☑ 安全策略       | × |      |         |       |      |      |
| ◎ 系统管理       | ^ |      |         |       |      |      |
| 系统信息         |   |      |         |       |      |      |
| 系统软件         |   |      |         |       |      |      |
| 网络配言         |   |      |         |       |      |      |
| Prostational |   |      |         |       |      |      |
| 通知配置         |   |      |         |       |      |      |
| 系统配置         |   |      |         |       |      |      |
| 系统控制         |   |      |         |       |      |      |
|              |   |      |         |       |      |      |
|              |   |      |         |       |      |      |
|              |   |      |         |       |      |      |
|              |   |      |         |       |      |      |
|              |   |      |         |       |      |      |

#### 9.5.3. 系统服务

查看系统服务状态及设置其端口与访问权限,如图所示:

| ビ 概覧    | 时间设置       | 超时设置         | 系统服务 | 配置备份 | 系统升级 |                                   |             |             |       |
|---------|------------|--------------|------|------|------|-----------------------------------|-------------|-------------|-------|
| A 用户管理  | <b>R</b> R | 35 40 RD 44. |      |      |      | 記念協口                              | 3±63 \$7.00 | 印度华大        | 18.05 |
| 日页广管理   |            | 2127024      |      |      |      |                                   | UT the      | 1009014/464 | JRIF  |
|         | 3          | 从证服务         |      |      |      | 9406                              | 开放          |             | 现在有样  |
| D 审计日志  | 2          | WEB管理        |      |      |      | 3001                              | 开放          | •           | 编辑    |
| () 安全菌酸 | 3          | 网络代理         |      |      |      | 6666                              | 关闭          | •           | 编辑    |
| ◎ 系统管理  | 4          | 系统SSH        |      |      |      | 22                                | 开放          | •           | 编辑    |
| 系统信息    | 5          | WEB(门户       |      |      |      | 443,4430,80,180,8443,8080,808,666 | 开放          |             | 编辑    |
| 系统软件    |            |              |      |      |      |                                   |             |             |       |
| 网络配置    |            |              |      |      |      |                                   |             |             |       |
| 通知配置    |            |              |      |      |      |                                   |             |             |       |
| 系统配置    |            |              |      |      |      |                                   |             |             |       |
| 系统控制    |            |              |      |      |      |                                   |             |             |       |
|         |            |              |      |      |      |                                   |             |             |       |
|         |            |              |      |      |      |                                   |             |             |       |
|         |            |              |      |      |      |                                   |             |             |       |
|         |            |              |      |      |      |                                   |             |             |       |

- o 访问权限:设置系统服务访问权限;
  - ◆ 开放:允许直接访问服务端口;
  - ◆ 关闭:不允许直接访问服务端口;

### 9.5.4. 配置备份

备份系统配置及恢复系统配置,如图所示:

| ビ 概览    |   |      |                 |       |              |                                         |          |          |       |
|---------|---|------|-----------------|-------|--------------|-----------------------------------------|----------|----------|-------|
| 灸 用户管理  | ~ | 时间设置 | 超时设置            | 系统服务  | 配置备份<br>———— | 系统升级                                    |          |          |       |
| 目 资产管理  | ~ | 序号   | 日期              |       |              | 文件名                                     | 文件大小     | 操作       |       |
| 12 規則管理 | ~ | 1    | 2022-06-07 16:  | 28:00 |              | 1654590480165_sTrust-V1.0.01-2022-05-13 | 2.0M     | 下载 恢复    | 删除    |
| 电 认证配置  | ~ | 2    | 2022-06-07 16:  | 24:27 |              | 1654590267082_sTrust-V1.0.01-2022-05-13 | 1.2M     | 下载恢复     | 删除    |
| 🖻 审计日志  | ~ | 3    | 2022-06-07 16:  | 20:23 |              | 1654590023285_sTrust-V1.0.01-2022-05-13 | 1.2M     | 下载 恢复    | 删除    |
| ⊘ 安全策略  | ~ | 4    | 2022-06-07 14:  | 53:21 |              | 1654584801091_sTrust-V1.0.01-2022-05-13 | 1.2M     | 下载 恢复    | 删除    |
| ◎ 系统管理  | ^ | 5    | 2022-06-07 14:  | 22:59 |              | 1654582979446_sTrust-V1.0.01-2022-05-13 | 1.2M     | 下载 恢复    | 删除    |
| 系统信息    |   | 6    | 2022-05-30 19:  | 56:54 |              | 1653911814497_sTrust-V1.0.01-2022-05-13 | 1.3M     | 下载 恢复    | 删除    |
| 系统软件    |   | 7    | 2022-05-30 17:  | 23:25 |              | 1653902605660_sTrust-V1.0.01-2022-05-13 | 1.3M     | 下载 恢复    | 删除    |
| 网络配置    |   | 8    | 2022-05-30 17:0 | 04:13 |              | 1653901453287_sTrust-V1.0.01-2022-05-13 | 1.3M     | 下载 恢复    | 删除    |
| 通知配置    |   | 9    | 2022-05-27 17:  | 57:53 |              | 1653645473737_sTrust-V1.0.01-2022-05-13 | 1.3M     | 下载 恢复    | 删除    |
| 系统配置    |   | 10   | 2022-05-27 15:  | 23:28 |              | 1653636208975_sTrust-V1.0.01-2022-05-13 | 1.3M     | 下载 恢复    | 删除    |
| 系统控制    |   |      |                 |       |              |                                         |          |          |       |
|         |   |      |                 |       |              |                                         |          |          |       |
|         |   |      |                 |       |              |                                         |          |          |       |
|         |   |      | ₽               |       |              |                                         | 共 17 条 < | 1 2 > 10 | 条/页 ∨ |

- o 备份: 立即备份当前系统配置信息;
- o 恢复:恢复配置文件,可选择响应恢复内容;
  - ◆ 系统:恢复系统所有配置,会涉及服务重启;
  - ◇ 网络:恢复系统网络配置;
  - ◇ 应用: 仅恢复应用相关配置;
- o 配置:自动备份系统配置。

#### 9.5.5. 系统升级

查看当前系统版本或进行系统升级,如图所示:

| ▶ 框覧       |   |           |                  |           |      |      |  |
|------------|---|-----------|------------------|-----------|------|------|--|
|            |   | 时间设置      | 超时设置             | 系统服务      | 配置备份 | 系统升级 |  |
| A 用户管理     | ~ | 出前版本:《    | Truet-1/1.0.01-2 | 022-05-12 |      |      |  |
| 目 资产管理     | ~ | THUR +- S | 11050-91.0.01-2  | 022-00-13 |      |      |  |
| 🛛 規則管理     | ~ |           |                  |           |      |      |  |
| ゆ 认证配置     | ~ |           |                  |           |      |      |  |
| 申计日志       | ~ |           |                  |           |      |      |  |
| ② 安全策略     | ~ |           |                  |           |      |      |  |
| ◎ 系统管理     | ^ |           |                  |           |      |      |  |
| 27 AD 12 M |   |           |                  |           |      |      |  |
| 示利语思       |   |           |                  |           |      |      |  |
| 系统软件       |   |           |                  |           |      |      |  |
| 网络配置       |   |           |                  |           |      |      |  |
| 通知配置       |   |           |                  |           |      |      |  |
| 系统配置       |   |           |                  |           |      |      |  |
| 系统控制       |   |           |                  |           |      |      |  |
|            |   |           |                  |           |      |      |  |
|            |   |           |                  |           |      |      |  |
|            |   |           |                  |           |      |      |  |
|            |   |           |                  |           |      |      |  |
|            |   |           |                  |           |      |      |  |

# 9.6. 系统控制

控制系统重启或者关机,如图所示:

| ビ 概覧       | 医体物制      |    |    |
|------------|-----------|----|----|
| & 用户管理 ~   | 175367王中] |    |    |
| 目 资产管理 🛛 🗸 |           |    |    |
| □ 規則管理 ~   |           |    |    |
| B 认证配置 ~   |           |    |    |
| 自 审计日志 ~   |           | C  |    |
| ◎ 安全策略 🛛 🗸 |           | 重启 | 关机 |
| ◎ 系统管理 へ   |           |    |    |
| 系统信息       |           |    |    |
| 系统软件       |           |    |    |
| 网络配置       |           |    |    |
| 通知配置       |           |    |    |
| 系统配置       |           |    |    |
| 系統控制       |           |    |    |
|            |           |    |    |
|            |           |    |    |
|            |           |    |    |
|            |           |    |    |